# 目录 »»»

| 1 | 概述                                              |                                      | 1                                                            |
|---|-------------------------------------------------|--------------------------------------|--------------------------------------------------------------|
|   | 1.1                                             | 产品说明                                 | 1                                                            |
|   | 1.2                                             | 产品特点                                 | 2                                                            |
|   | 1.3                                             | 品种规格                                 | 2                                                            |
|   | 1.4                                             | 工作条件                                 | 2                                                            |
| 2 | 结构                                              | 特征与工作原理                              | 2                                                            |
|   | 2.1                                             | 结构特征                                 | 2                                                            |
|   | 2.2                                             | 工作原理                                 | 6                                                            |
| 3 | 技术                                              | 特性                                   | 6                                                            |
|   | 3.1                                             | 技术参数                                 | 6                                                            |
|   | 3.2                                             | 尺寸及重量                                | 7                                                            |
| 4 | 使用                                              |                                      | 7                                                            |
|   | 41                                              | 使用前的准备和检查                            | 7                                                            |
|   | 4.2                                             | 测量                                   | 9                                                            |
| 5 | ··<br>握作                                        | 311年                                 | 9                                                            |
| 5 | 17K   L                                         |                                      |                                                              |
|   | 5.1                                             | 开机                                   | 9                                                            |
|   | 5.2                                             | 测量                                   | 9                                                            |
|   | 5.3                                             | 天机                                   | . 10                                                         |
|   | 5.4<br>5.5                                      | 米平结构                                 | . 10                                                         |
|   | 5.5                                             | 町木中<br>工作横式设署                        | . 11<br>11                                                   |
|   | 5.0                                             | □□□□□□□□□□□□□□□□□□□□□□□□□□□□□□□□□□□□ | . 11                                                         |
|   | 5.8                                             | 系统设置                                 | . 12                                                         |
|   | 5.0                                             |                                      |                                                              |
|   | 5.9                                             | 存储管理器                                | . 14                                                         |
|   | 5.9<br>5.10                                     | 存储管理器                                | . 14<br>. 15                                                 |
|   | 5.9<br>5.10<br>5.11                             | 存储管理器<br>关于软件数据输出功能                  | . 14<br>. 15<br>. 15                                         |
|   | 5.10<br>5.11<br>5.12                            | 存储管理器关于软件数据输出功能                      | . 14<br>. 15<br>. 15<br>. 15                                 |
| 6 | 5.10<br>5.11<br>5.12<br>保养                      | 存储管理器                                | . 14<br>. 15<br>. 15<br>. 15<br><b>15</b>                    |
| 6 | 5.10<br>5.11<br>5.12<br>保养<br>6.1               | 存储管理器                                | . 14<br>. 15<br>. 15<br>. 15<br><b>15</b><br>. 15            |
| 6 | 5.10<br>5.11<br>5.12<br>保养<br>6.1<br>6.2        | 存储管理器                                | . 14<br>. 15<br>. 15<br>. 15<br>. 15<br>. 15<br>. 15         |
| 6 | 5.10<br>5.11<br>5.12<br>保养<br>6.1<br>6.2<br>6.3 | 存储管理器                                | . 14<br>. 15<br>. 15<br>. 15<br>. 15<br>. 15<br>. 15<br>. 16 |

| TIME - | 比京时代之峰科技有限公司 | **** | TIME® 543X 系列(邵氏)硬度计 |
|--------|--------------|------|----------------------|
| 7      | 检定周期         |      | <br>                 |
| 8      | 用户须知         |      | <br>                 |
| 9      | 贮存条件、运输及注    | 意事项  | <br>                 |
| 抈      | 夏废           |      | <br>                 |

(2020年7月版)

# 1 概述

### 1.1 产品说明

本系列仪器是一种数字式邵氏硬度测量设备,能快速准确地测量塑料、橡胶、合成橡胶、打印 胶辊、鞋用微孔材料等的硬度。产品依据邵氏硬度测量原理及邵氏硬度定义,结合先进的微电子技 术,集测量装置和数据处理于一体,具有测值准确、操作简单、体积小、重量轻,携带方便等优点, 在化工和橡胶行业有着广泛的应用。

本系列仪器符合以下标准:

GB/T 531.1-2008/ISO 7619-1:2004 中华人民共和国国家标准 硫化橡胶或热塑性橡胶压入 硬度试验方法 第1部分:邵氏硬度计法(邵尔硬度)

GB/T 2411-2008/ISO 868:2003 中华人民共和国国家标准 塑料和硬橡胶 使用硬度计测定压痕 硬度(邵氏硬度)

HG/T 2489-2007 中华人民共和国化工行业标准 鞋用微孔材料硬度试验方法

HG 2368-92 中华人民共和国华工行业标准 邵尔 A 型橡胶袖珍硬度计技术条件

JJG 304-2003 中华人民共和国国家计量检定规程 A 型邵氏硬度计

JJG 1039-2008 中华人民共和国国家计量检定规程 D型邵氏硬度计

JJF 1312-2001 中华人民共和国国家计量技术规范 A0 型邵氏硬度计校准规范

本系列仪器包含的产品型号及适用范围:

| 产品型号       | 硬度标尺    | 适用范围                        |
|------------|---------|-----------------------------|
| TIME5430   | ٨       | 适用于普通硬度范围。常用来测定塑料、软橡胶、打印机   |
| 邵氏 A 型硬度计  | А       | 滚轴和其它弹性材料的硬度。               |
| TIME5431   | D       | 适用于高硬度范围。主要用来测定硬塑料和硬橡胶的硬    |
| 邵氏D型硬度计    | D       | 度。                          |
| TIME5432   | 10      | 适用于低硬度橡胶和海绵。主要用来测定低硬度橡胶和海   |
| 邵氏 A0 型硬度计 | AO      | 绵等软性材料的硬度。                  |
| TIME5432C  | A .1    | 适用于鞋用微孔材料。主要用来测定压缩率为 50%时,应 |
| 微孔材料硬度计    | Asker-c | 力达到 0.049Mpa 以上的鞋用微孔材料的硬度。  |
| TIME5433   | 4 1 4   | 适用于普通硬度范围的薄样品。主要用来测定普通硬度范   |
| 邵氏 AM 型硬度计 | AM      | 围的硫化橡胶等的薄样件(样件厚度小于 6mm)的硬度。 |

本系列仪器的选择原则:

——D标尺低于20时,选用A标尺;

——A 标尺低于 20 时,选用 A0 标尺;

——A 标尺高于 90 时,选用 D 标尺;

一一薄样件(样品厚度小于 6mm)选用 AM 标尺;

——化工行业中的鞋用微孔材料,选用"微孔材料硬度计"。

# 1.2 产品特点

- 》 数字式邵氏硬度计,多种标尺可选用,适用范围广;
- 》 位移传感器内置,体积小,重量轻,操作简单,携带方便;
- 》 1.3 英寸 OLED 显示屏, 128×64 图形点阵, 信息显示清晰;
- 》 具有实时测量、峰值锁存和定时锁存共三种工作模式,满足实际测量需求;
- ≫ 可在邵氏硬度测试台上测量;
- 》 可存储 200 个数据锁存测量平均值;
- 》 带有 USB 接口, 方便与计算机的连接;
- ▶ 可配备数据处理软件,测量数据能以Microsoft Word 或 Excel 格式传输到上位机,满足质量 保证活动和管理的更高要求;
- ≫ 在数据锁存模式下,可预设测值上、下限,超限有显示提示,方便用户批量检测;
- 》带有电压显示和欠压提示,有欠压自动关机功能;
- 》 具有无操作自动关机功能,且自动关机时长可调,也可根据需要关闭此功能。
- 1.3 品种规格
- 1.3.1 基本配置
- ▶ 主机1台;
- ▶ 中值量块1个;
- ≫ 充电器1个;
- ≫ 邵氏硬度测试台(仅 TIME5433)。
- 1.3.2 选择配置

除基本配置外,用户还可根据实际需要,选择配置:

- » 上位机软件;
- ▶ 数据线缆;
- ≫ 邵氏硬度测试台(除 TIME5433 外)。
- 1.3.3 邵氏硬度测试台
- 》 TIMEA521 邵氏硬度测试台: 适用于 TIME5430、TIME5432、TIME5432C;
- ≫ TIMEA522 邵氏硬度测试台: 适用于 TIME5431;
- ᠉ TIMEA523 邵氏硬度测试台:适用于 TIME5433。

### 1.4 工作条件

- 》 环境温度:0℃~40℃;
- 》 相对湿度: ≤90 %;
- 》 周围环境无振动、无强烈磁场、无腐蚀性介质及严重粉尘。

# 2 结构特征与工作原理

- 2.1 结构特征
- 2.1.1 硬度计

### TIME5430 邵氏 A 型硬度计:

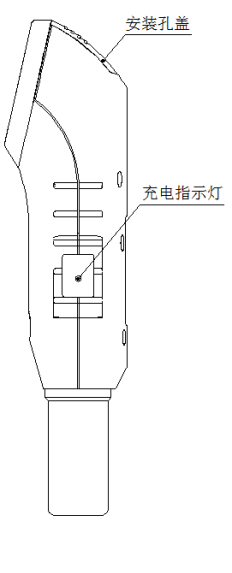

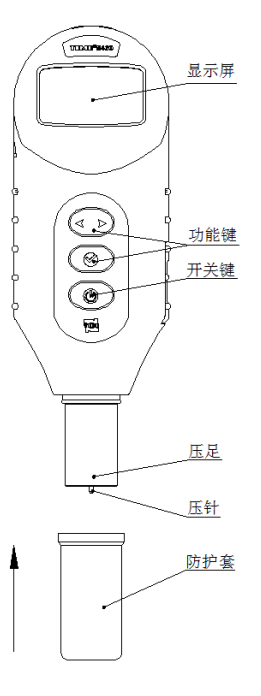

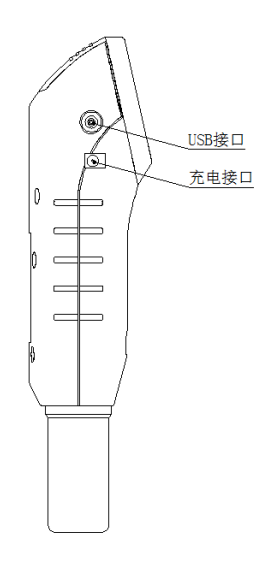

TIME5431 邵氏 D 型硬度计:

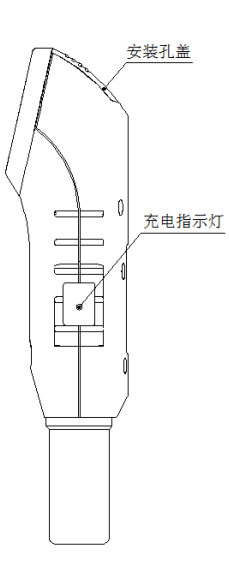

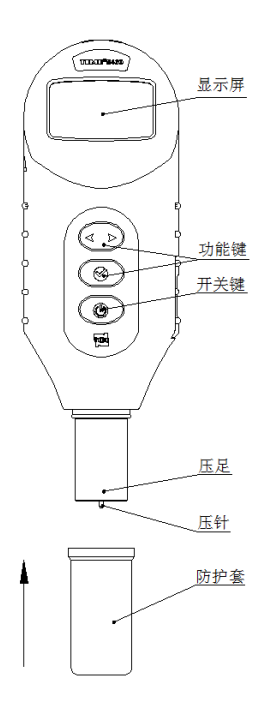

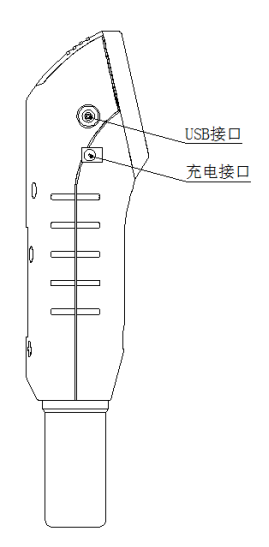

### TIME5432 邵氏 A0 型硬度计:

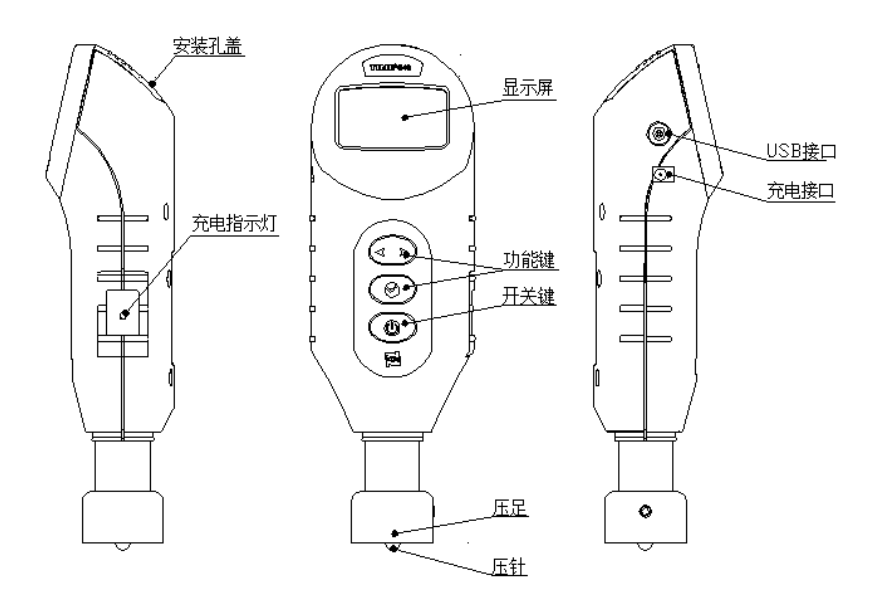

### TIME5432C 微孔材料硬度计:

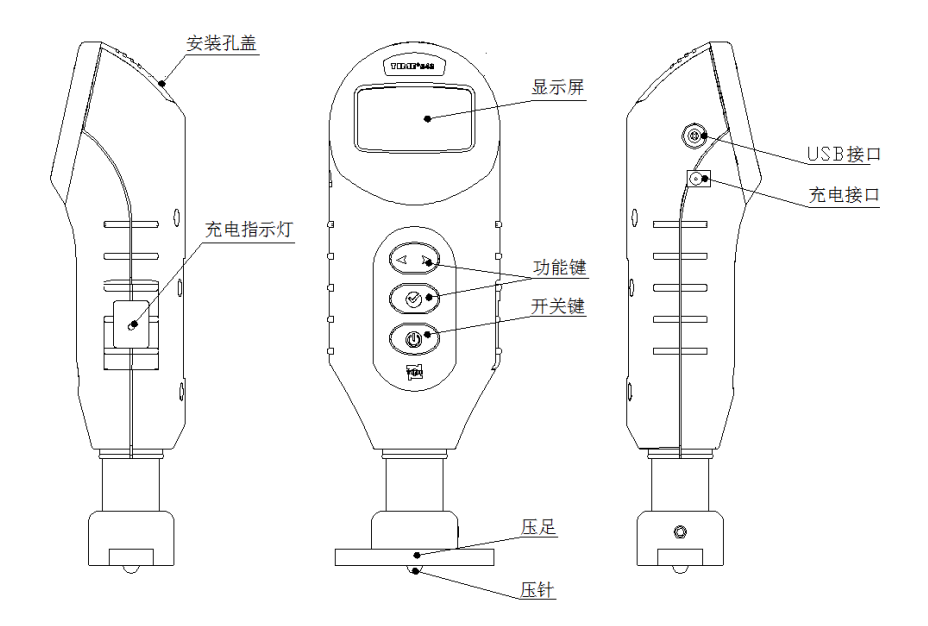

#### TIME5433 邵氏 AM 型硬度计:

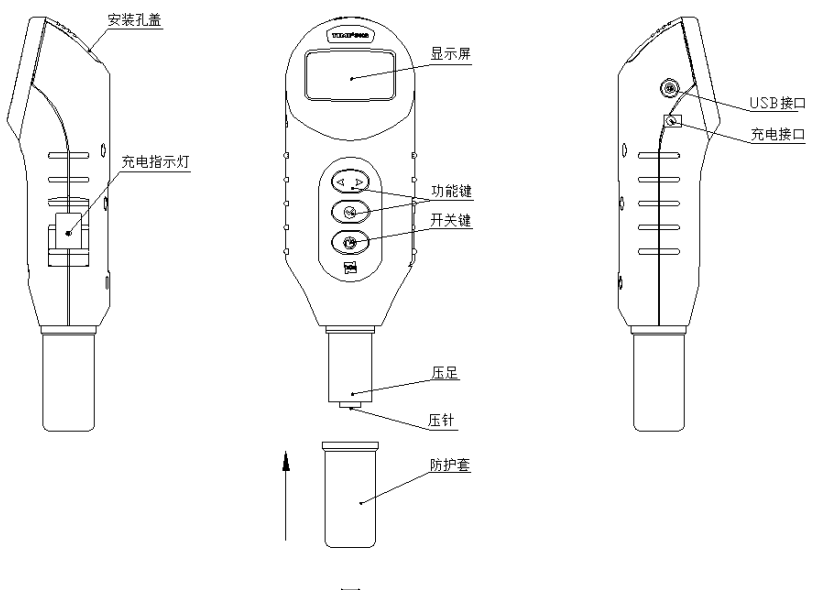

图1

#### 2.1.2 防护套

TIME5430、TIME5431、TIME5433 带压针防护套。

防护套主要用来保护硬度计压针尖端在非工作状态下免受冲击。在使用硬度计测量前,应首先 从硬度计上卸下防护套,用手握住防护套用用力沿测量装置套筒向下拔出,即可卸下防护套。在结 束测量工作后,还要及时戴好防护套,将防护套套在测量装置套筒上并用力向上推进,直至与主机 壳体卡紧为止,即可将防护套安装到位。

2.1.3 安装孔盖

见图 2。打开安装孔盖,可露出硬度计顶部的螺纹安装孔,安装孔用于把硬度计固定在邵氏硬 度测试台上进行测量。用大拇指压在安装孔盖的凸棱上用力向下推,即可卸下该件,安装过程则与 此相反。

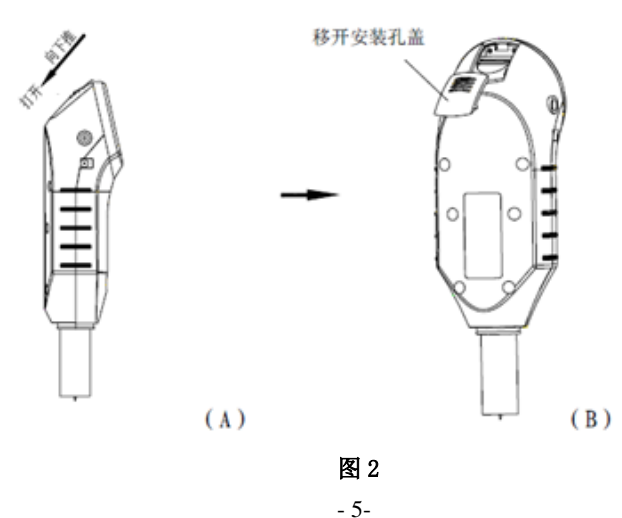

### 2.2 工作原理

将一定形状的钢制压针,在规定的试验力作用下,压入试样表面,当压足表面与试样表面紧 密贴合时,压针端面相对压足平面有一定的伸出长度L,长度L越大,表示邵氏硬度越低,反之越 高。测量示意图(以A型为例)见图3。

![](_page_7_Figure_4.jpeg)

$$H = 100 - \frac{L}{0.025}$$
(1)

式(1)中:

H —— 邵氏硬度值,包括HA、HD、HAO、Hc;

L —— 压针端面伸出压足平面的长度, 单位: mm。

» AM 型邵氏硬度计算公式如下:

$$HAM = 100 - \frac{L}{0.0125}$$
(2)

式(2)中:

HAM —— 邵氏 AM 硬度值;

L —— 压针端面伸出压足平面的长度,单位: mm。

# 3 技术特性

### 3.1 技术参数

» 硬度标尺: A、D、AO、AM、Asker-c。

» 测量范围: 0~100H;

» 测量误差: ≤±1H(20~90H范围内);

≫ 分辨力: 0.1H;

》 电源: 内置可充电锂电池。

#### 3.2 尺寸及重量

| 产品型号      | 外形尺寸(mm)  | 大约重量(g) |
|-----------|-----------|---------|
| TIME5430  | 173×56×42 | 200     |
| TIME5431  | 173×56×42 | 200     |
| TIME5432  | 173×56×42 | 200     |
| TIME5432C | 168×56×42 | 249     |
| TIME5433  | 173×56×42 | 200     |

# 4 使用

### 4.1 使用前的准备和检查

### 4.1.1 试样的准备

» 用于测量的试样应厚度均匀、表面光滑、无气泡、无机械损伤及杂质等。

» 试样厚度要求:

使用 A 型、D 型、AO 型硬度计及微孔材料硬度计测定硬度时,试样厚度至少为 6mm; 使用 AM 型硬度计测定硬度时,试样厚度至少为 1.5mm;

对于厚度不能满足要求的薄片,试样可以由不多于3层叠加而成,且叠加后的总厚度应满足各标尺对于厚度的要求。但由叠层试样的测定结果相比单层试样的结果可能存在偏差。

### 4.1.2 选择工作模式

仪器共有3种工作模式:

### » 实时测量模式

实时测量试样的硬度值。

### » 峰值锁存模式

压针压入试样后, 仪器将自行判定并自动锁存测量峰值, 锁存完成即为1次测量; 需把压针抬 离试样表面后重新压入才能进行下一次测量。对于锁存的峰值, 还有平均值计算、上下限设置、 保存、数据传输等功能。

» 定时锁存模式

压针压入试样后, 仪器将按设定的时长开始倒计时, 倒计时结束后自动锁存当前测值。锁存数 据处理同"峰值锁存模式"。请根据试样的属性选择定时锁存时长, 具体操作详见【5.8.5 设置 定时锁存时长】。

请根据需要选择适当的工作模式,具体操作详见【5.6工作模式设置】,每次开机自动进入上次 关机时的工作模式。

其中,峰值锁存模式和定时锁存模式统称为数据锁存模式,下同。

#### 4.1.3 硬度计检查

- 》 当长时间不使用,再次使用硬度计前应进行检查,确保硬度计处于正常的工作状态;
- » 压针不受力时,显示屏实时硬度值应显示: 00.0<sup>+0.5</sup> H;
- ≫ 将硬度计压足底面与平整的玻璃板完全接触,使压针伸出长度为零,显示屏实时硬度值应显示: 100.0-0.5 H;

▶ 把随机携带的中值量块放在平整的玻璃板上,压针穿过量块的中心孔,将硬度计压足底面与量 块表面完全接触,显示屏实时硬度值应显示: 50.0±1.0 H。

注: 1、压针的针尖接触玻璃板时应轻柔,避免强力冲击。否则易引起针尖的损坏,使硬度计无法正常工作。 2、严禁拧动压足部件,这会影响压针伸出长度,从而影响测值!!

#### 4.1.4 **测量条件设置**

具体设置方法见【5.7 测量条件设置】,实时测量模式下无效。

### 4.2 测量

AM 型硬度计只能安装在邵氏硬度测试台上测量。其余标尺的硬度计既可以方便地手动测量, 也可以安装在邵氏硬度测试台上测量,使用测试台可提高测量的稳定度和准确度。

#### 4.2.1 手动测量

将试样放在坚固且平稳的平面上,手持硬度计,保持压足平行于试样表面,平稳地将压针垂直 地压入试样,不能有任何振动。当硬度计压足底面刚好与试样表面完全稳定接触时,在1秒内读数, 此时硬度计屏幕显示值即为试样的硬度值。

如果仪器工作在"峰值锁存模式",仪器会在硬度值达到峰值后自动锁存,并使测量次数加1。 如果仪器工作在"定时锁存模式",仪器会在倒计时结束后自动锁存硬度值,并使测量次数加1。 4.2.2 **邵氏硬度测试台测量** 

打开硬度计的安装孔盖,将硬度计安装在邵氏硬度测试台上,将试样在测试台的工作台上放置 好。松开缩紧手轮,通过升降滑动臂调整硬度计,使压足底面距离试样表面约 1~2cm,再拧紧锁紧 手轮。压下手柄,使硬度计的压针压入试样,当压足与试样表面接触上,并且砝码抬离与滑动壁的 接触面 1 秒内读数(实时测量模式下),此时硬度计屏幕显示值即为试样的硬度值。如果仪器工作 在数据锁存模式,仪器会根据锁存规则自动锁存硬度值,锁存完成后测量次数加 1。测试台(以 D 型测试台为例)结构如图 4 所示。

![](_page_9_Figure_12.jpeg)

| 1. 1.12     | 2. 11-12     |
|-------------|--------------|
| 3. 试样       | 4.硬度计        |
| 5.砝码        | 6. 砝码固定杆     |
| 7.手柄        | 8.立柱         |
| 0、11月-1月19月 | 10 4418 5 44 |

1 14 4

亡 応

9. 滑动臂 10. 锁紧手轮

图 4

# 5 操作详解

5.1 开机

按 建开机, 仪器显示相应信息一段时间(以 TIME5430 为例), 然后进入测量显示界面。

![](_page_10_Picture_5.jpeg)

重要:开机时,必须保证压针处于未被压缩的状态。

#### 5.2 测量

测量显示界面如图 5 所示:

![](_page_10_Figure_9.jpeg)

图 5

#### 5.2.1 测量显示界面内容说明

》 USB 连接: 与上位机通过 USB 接口连接时显示此图标。

- 》 *上超差提示*:当前显示的测量值或平均值大于公差范围上限时显示。
- 》 **下超差提示**:当前显示的测量值或平均值小于公差范围下限时显示。
- 》 **工作模式:** 当显示 "MAX"时,仪器工作在峰值锁存模式; 当显示如 "03s"时,仪器工作在 定时锁存模式; 此处显示为空时,仪器工作在实时测量模式。
- 》 测量值: 实时硬度值或已锁存硬度值。有平均值提示时,当前显示的为锁存值的平均值。
- 》 **电池信息**:电池目前的状态。

》 实际次数及平均值:实际的测量次数,显示 "Ave"时代表当前数值为平均值。

》 硬度标尺: 当前测量值的邵氏标尺,例图中代表 A 型标尺。可为 HA、HD、HAO、Hc、HAM。

》 **平均次数**: 设定的测量次数。

#### 注: 实时测量模式下,测量显示界面仅显示"测量值"、"硬度标尺"和"电池信息"项。

#### 5.2.2 测量显示界面测量操作

#### » 数据锁存模式

按锁存规则(峰值锁存或定时锁存)锁存硬度值,每完成一次测量,显示本次锁存的测量值, 实际测量计数增1;如果超出设定的公差限,会显示相应的超差符号;达到设定的平均次数后,等 待约2秒会显示测量平均值。如果在自动保存、自动数据传输功能打开的情况下,会继续相应的操作。

#### » 实时测量模式

当用压针压入试样时,会实时显示当前的硬度测量值。

5.2.3 测量显示界面按键操作

任何工作模式下,长按 健可以进入主菜单;

在数据锁存模式下: 按 健可以进入副菜单; 按 全 键向前翻阅当前测试数列, 次数序号 会反白显示。

### 5.3 关机

任何显示状态下按 @ 键均可直接关机。

### 5.4 菜单结构

仪器参数的设置及系统功能等可通过菜单操作实现,在测量显示界面长按 2 健则可进入主菜单;在数据锁存模式(峰值锁存模式和定时锁存模式)下,测量显示界面按 2 健可进入副菜单。

![](_page_11_Figure_12.jpeg)

在数据锁存模式下,副菜单可对当前的测量数值进行操作; 对于实时测量模式,可操作项仅【自动关机时长设置】有效; 在菜单里选择【退出】项并确认,都会回到上一级菜单。

在菜单中按 建可以循环选择各选择项,按 2 键确认。

#### 5.5 副菜单

在数据锁存模式下,测量显示界面按 2 键可进入副菜单。

![](_page_12_Picture_6.jpeg)

### 5.6 工作模式设置

![](_page_12_Figure_8.jpeg)

确认后进入工作模式设置菜单,显示内容如下:

![](_page_12_Picture_10.jpeg)

共包含三种工作模式,模式定义详见【4.1.2选择工作模式】。 按 键选择工作模式,按 键确认后直接进入相应 的测量显示界面。

### 5.7 测量条件设置

![](_page_12_Picture_13.jpeg)

确认后进入测量条件设置菜单,显示内容如下:

![](_page_13_Picture_2.jpeg)

#### 5.7.1 设置平均次数

在【测量条件设置】菜单选择【平均次数】项,按223键进入平均次数设置界面,如下图所 示:

![](_page_13_Figure_5.jpeg)

- 5.7.2 设置公差限
  - 在【测量条件设置】菜单选择【公差限】项,按 2 键进入公差限设置界面,如下图所示:

![](_page_13_Figure_8.jpeg)

公差限设置包括最小值和最大值的设置,设置范围为: 00.0~99.9 (H): @键依次选择要设置的数据位; 按 按 健更改当前数据位的数值;

设置完最后一位,按 健返回【测量条件设置】菜单。

## 5.8 系统设置

在测量显示界面下,长按 健进入主菜单。选择【系统设置】项,按 健确定。

![](_page_13_Picture_13.jpeg)

确认后进入系统设置界面,显示内容如下:

![](_page_14_Picture_2.jpeg)

系统设置包括自动存储开关、剔除粗大误差开关、自动传输 数据开关、设置自动关机时长、设置定时锁存时长等功能。 其中:"实时测量模式"下,仅【自动关机时长】项有效。 设置【定时锁存时长】,仅在"定时锁存模式"下有效。

按 键 依次选择当前设置项;

按 建切换当前设置项的设置或执行相应的操作。

#### 5.8.1 自动存储测量平均值

在系统设置界面中,可将【自动存储】项设置为"开"或"关"状态。"开"状态代表自动存储测量平均值功能打开,当测量结束并计算平均值后,将会自动保存平均值。

#### 注:实时测量模式下无效。

#### 5.8.2 **自动剔除粗大误差**

在系统设置界面中,可将【剔除粗大误差】项设置为"开"或"关"状态。"开"状态代表自动剔除粗大误差功能打开,当测量结束时,仪器会根据格洛布斯准则判断本次测量数据中是否有粗大误差,如果有则自动剔除。

#### 注: 实时测量模式下无效。

#### 5.8.3 自动传输数据

在系统设置界面中,可将【自动传输数据】项设置为"开"或"关"状态。"开"状态代表自动传输数据功能打开,当测量结束并且通过 USB 接口与计算机有效连接时,本次测量数据及平均 值将自动传输到计算机。

注:实时测量模式下无效。

#### 5.8.4 设置自动关机时长

在系统设置界面中,选择【自动关机时长】项并按 2 键确认,进入自动关机时长设置界面, 如下图所示:

自动关机时长: 2<mark>2</mark>分钟(1~5)

![](_page_14_Picture_18.jpeg)

自动关机时长可设置为1~5分钟,也可关闭此功能;

![](_page_14_Picture_20.jpeg)

![](_page_14_Picture_21.jpeg)

注:"自动关机时长"指在所设置的时间里,如果没有任何操作,仪器将自动关机, 以节省电池电能。 

### 5.8.5 设置定时锁存时长

测量条件设置

印罗

系统设置

此功能仅在定时锁存模式下有效。

在系统设置界面中,选择【定时锁存时长】项并按 2 键确认,进入定时锁存时长设置界面, 如下图所示:

![](_page_15_Figure_5.jpeg)

关于软件\_\_\_\_\_

确认后进入存储管理器界面,显示内容如下左图所示:

| 退出    |  |
|-------|--|
| 从最前浏览 |  |
| 从最后浏览 |  |
| 传输数据  |  |
| 全部删除  |  |

| No.001 86.2HA |  |
|---------------|--|
| No.002 50.3HA |  |
| No.003 50.2HA |  |
| No.004 67.8HA |  |
|               |  |

仪器可存储 200 个测量平均值,并能进行浏览、传输到计算机和全部删除等操作。 【从最前浏览】: 从第一个存储数据浏览,包括序号、平均值和相应的硬度标尺,见上右图。

按 键翻页,按 键退出数据显示界面,返回存储管理器界面。

【从最后浏览】: 从最后一个存储数据浏览,其余同上。

【传输数据】: 向计算机传输所有存储平均值。执行前要保证仪器和计算机的 USB 连接正常。 【全部删除】: 清空存储空间。

### 5.10 关于软件

![](_page_16_Picture_3.jpeg)

### 5.11 数据输出功能

SN:A3250000001

此功能仅在数据锁存模式下可用。

测量数据可通过仪器的 USB 接口以 Microsoft Word 或 Excel 格式输出到计算机,以对数据进行 保存、编辑和打印等操作。使用之前,请先确认:

- 》 已选购仪器的上位机软件并成功安装;
- » 计算机采用了上位机软件要求的操作系统;
- ≫ 计算机已安装了 Microsoft Word 或 Excel 软件。

数据的输出功能实现:

- 》 正确连接仪器和计算机, 仪器的显示屏有 USB 连接的图标;
- 》 如果在【系统设置】中,打开了【自动数据传输】功能,当测量一组数据结束后,当前测量数据会自动传输到上位机;
- 》 在【存储管理器】菜单中,选择【传输数据】功能,可把存储器中的所有数据传输到上位机。
- 》 有关数据输出功能,可详见上位机软件《使用说明书》。

## 5.12 自动关机

- 》 仪器具有自动关机功能。
- 参见【5.8.4 设置自动关机时长】,如果所设置的自动关机时长内,既没有测量,也没有任何 按键操作,仪器会自动关机以节省电池电能;用户也可以关闭此功能。
- 》 当电池电压过低时,仪器会显示"电量不足!"后自动关机。

# 6 保养和维修

- 6.1 压针
- ≫ 非工作状态应戴好压针防护套,以保护压针,同时也避免人被压针扎伤的风险;无压针防护套

的球形压针,应避免压针表面被划伤。

- 》 压针接触任何试样时均应轻柔,避免强力接触和冲击。否则,易引起针状压针针尖损坏,使硬度计无法正常工作。
- 6.2 硬度计
- ≫ 本硬度计应避免冲击、重压、不能置于强磁场、潮湿或油污的环境中。
- 》 硬度计不用时,应将其放入包装箱中。
- ≫ 当电池电量不足时,请及时充电。
- ≫ 在不使用邵氏硬度测试台测量时,请将硬度计安装孔盖盖好,以防止灰尘进入。
- 6.3 正常维修程序
- ▶ 正常开机(确保压针处在未被压缩的状态)时,如不能满足【4.1.3硬度计检查】中的规定,则说明硬度计工作状态不正常。
- 》当硬度计出现不正常现象时,请用户不要拆卸或调节任何固定装配之零部件,首先与我公司用户服务部联系。如问题仍未得到解决,请填妥善保修卡后,交由我公司维修部门,执行保修条例。仪器在我公司停留时间一般不超过一周。
- 6.4 **非保修件清单**

本仪器中外壳、压针、防护套为非保修件。

# 7 检定周期

硬度计自检定合格之日一年后,按规定应再次检定合格后才能继续使用。如您在当地无法解决 检定,可将仪器发(带)到我公司,由我公司委托中国计量科学研究院进行检定,并发给"测试结 果通知书"。

## 8 用户须知

- 》用户购买本公司产品后,请认真填写《保修登记卡》并请加盖用户单位公章。请将《保修登记卡》和购机发票复印件寄回本公司用户服务部,也可购机时委托售机单位代寄。手续不全时,只能维修不予保修。
- 》本公司产品从用户购置之日起,一年内出现质量故障(非保修件除外),请凭"保修卡"或购机发票复印件与本公司各地的分公司维修站联系,维修产品、更换或退货。保修期内,不能出示保修卡或购机发票复印件,本公司按出厂日期计算保修期,期限为一年。
- 》超过保修期的本公司产品出现故障,各地维修站负责售后服务、维修产品,按本公司规定核收 维修费。
- ≫ 公司定型产品外的"特殊配置"(上位机软件等),按有关标准收取费用。
- 》 凡因用户自行拆装本公司产品、因运输、保管不当或未按"产品使用说明书"正确操作造成产品损坏,以及私自涂改保修卡,无购货凭证,本公司均不能予以保修。

# 9 贮存条件、运输及注意事项

- ≫ 贮存时应远离振动、强烈磁场、腐蚀性介质、潮湿、尘埃,应在常温下贮存。
- ≫ 在保证产品原包装的状态下,可在三级公路条件下进行运输。

# 报废

X

不可将此设备当作普通废弃物处理。

请依据国家关于报废电子电气设备指令的要求,在电子电气设备报废时,交于有相应 资质的回收单位处理,设备使用方应从当地环保机构获取相关信息。 按照相关规定处理废弃物有助于提高环境质量和人类健康。

| Ĺ            | (Me | TIME <sup>®</sup> 543X 系 | 列邵氏        | 硬度计          |  |
|--------------|-----|--------------------------|------------|--------------|--|
|              |     | 装 箱                      | . <u> </u> | ŧ            |  |
|              | 序号  | 名 称                      | 数量         | 备 注          |  |
|              |     | □TIME5430 硬度计主机          |            | 带防护套         |  |
|              |     | □TIME5431 硬度计主机          |            | 带防护套         |  |
|              | 1   | □TIME5432 硬度计主机          | 1          |              |  |
|              |     | □TIME5432C 硬度计主机         |            |              |  |
|              |     | □TIME5433 硬度计主机          |            | 带防护套         |  |
|              | 2   | □中值量块(厚度 1.25mm)         | 1          | 除 TIME5433 外 |  |
|              | 2   | □中值量块 (厚度 0.625mm)       | 1          | TIME5433     |  |
|              | 3   | 充电器                      | 1          |              |  |
|              | 4   | 使用说明书                    | 1          |              |  |
|              | 5   | 合格证                      | 1          |              |  |
|              | 6   | 保修卡                      | 1          |              |  |
|              |     |                          |            |              |  |
| 装箱检验员 年 月 日  |     |                          |            | 日            |  |
| 北京时代之峰科技有限公司 |     |                          |            |              |  |